## Afficher les informations sur le modèle des téléphones IP des gammes SPA300 et SPA500

## Objectifs

La page Informations sur le modèle est utile à l'utilisateur car elle affiche le numéro de modèle, l'adresse MAC, le numéro de série, la version du logiciel, la version du matériel, le protocole de contrôle d'appel et si le certificat client est installé ou non. Ces informations sont utiles lorsque l'utilisateur a besoin de savoir si le périphérique est à jour ou non.

Ce document décrit comment afficher les informations de modèle des téléphones IP des gammes SPA300 et SPA 500 à l'aide de l'interface à touches de fonction.

## Périphériques pertinents

Téléphones IP · série SPA300 Téléphones IP · série SPA500

## Afficher la configuration réseau

Étape 1. Appuyez sur la touche de fonction Set Up.

| Setup                     | $\widehat{\mathbf{\Lambda}}$ |  |  |  |  |
|---------------------------|------------------------------|--|--|--|--|
| 1 Call History            | 1                            |  |  |  |  |
| 2 Directory<br>3 Settings |                              |  |  |  |  |
| UC540                     |                              |  |  |  |  |
| Select                    | Cancel                       |  |  |  |  |

Étape 2. Appuyez sur la touche de fonction Paramètres.

| Settings |   |                       |      |    |  |
|----------|---|-----------------------|------|----|--|
|          | 6 | Network Configuration |      |    |  |
|          | 7 | Model Information     |      |    |  |
| Y        | 8 | Status                |      |    |  |
| UC540    |   |                       |      |    |  |
| Select   |   | ect                   | Canc | el |  |

Étape 3. Appuyez sur la touche de fonction pour Model Information. Les informations sur le

modèle s'affichent à l'écran.

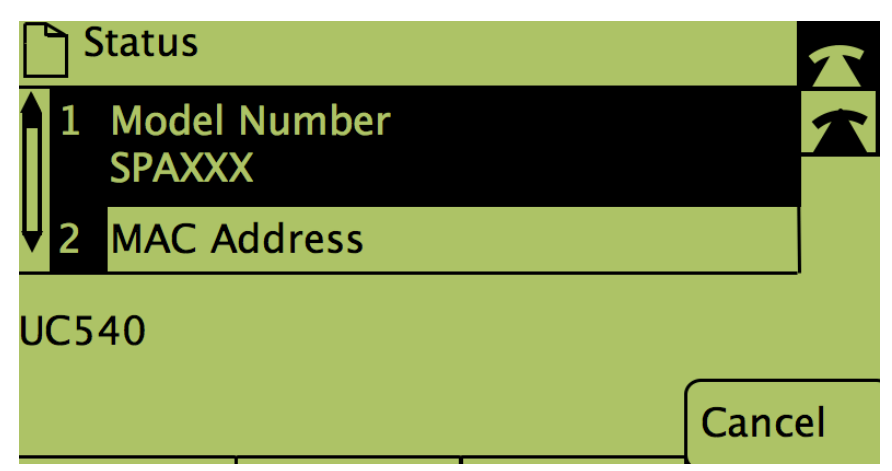